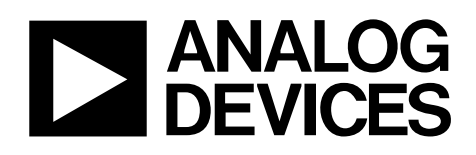

# *i*Sensor<sup>™</sup> PC Evaluation System

## **Preliminary Technical Data**

# **ADISEVAL**

## **GENERAL DESCRIPTION**

The ADISEVAL is a PC-based evaluation system for many of the *i*Sensor<sup>TM</sup> products. It comes with a Parallel Interface Board, parallel interface cable, 2 12-pin ribbon cables, and the *i*Sensor<sup>TM</sup> CD, which contains product documentation and evaluation software.

## **GETTING STARTED**

Getting started with this system requires four simple steps.

- 1. Connect J2 of the Parallel Interface Board (see Figure 1) to the appropriate power supply, using Table 1. For simplicity, connect pin 1 to pin 4 and connect pin 2 to pin 3. Set the voltage on the power supply per Table 2. Turn power off.
- 2. Install the ADIS16XXX/PCBZ evaluation board on the Parallel Interface Board, using 2mm machine screws and the two 12-pin ribbon cables, as shown in Figure 2. Make sure that these cables are aligned correctly on each header before applying power. Hook up the system to a PC using the parallel cable.
- Locate the product-specific evaluation software on the iSensor<sup>™</sup> CD or download it from: <u>www.analog.com/isensor-evaluation</u>. See Table 3 for a list of products supported by each installation package.
- 4. Unpack the zip file and double click on the setup.exe file. Follow the prompts to install the software.
- 5. Go to the created directory. In most cases, this will be a subdirectoy under "C:\ProgramFiles\Analog Devices iSensors\." Double-click on the giveio.exe. Follow the prompts to install this driver, which enables the parallel port communications in the PC.
- 6. Double click on the ADIS\*.exe file to start the software.
- Click on "Interface" and select, "Parallel." Enter the address of the parallel port on the PC and click the "OK" button. The parallel port address can be found under the Device Manager in Windows XP.

The software contains help files that describe each function of the software. The right button on the mouse has the ability to speed up changes when the Pointer is placed over titles, graph axes and waveform data.

See Figure 4 (ADIS16003, ADIS16006), Figure 5 (ADIS16080, ADIS16100), Figure 6 (ADIS16201), Figure 7 (ADIS16203), Figure 8 (ADIS16209) and Figure 9 (ADIS16250) for basic software assistance.

| Pin Number | Function                 |  |  |
|------------|--------------------------|--|--|
| 1          | Digital I/O Power Supply |  |  |
| 2          | Common                   |  |  |
| 3          | Common                   |  |  |
| 4          | Sensor Power Supply      |  |  |

NOTE: No reverse polarity protection provided.

Table 2. Power Supply Voltages

| Power Supply Voltage |
|----------------------|
| +3.0 to +5.25V       |
| +3.0 to +5.25V       |
| +4.75 to +5.25V      |
| +4.75 to +5.25V      |
| +4.75 to +5.25V      |
| +3.0 to +3.6V        |
| +4.75 to +5.25V      |
|                      |

Table 3. Evaluation Software

| Installation Package Filename | Supported Pro | oducts    |
|-------------------------------|---------------|-----------|
| 003ES(x).zip                  | ADIS16003     | ADIS16006 |
|                               | ADIS16060     | ADIS16080 |
|                               | ADIS16100     |           |
| 201ES(x).zip                  | ADIS16201     |           |
| 203ES(x).zip                  | ADIS16203     |           |
| 204ES(x).zip                  | ADIS16024     |           |
| 209ES(x).zip                  | ADIS16209     |           |
| 250ES(x).zip                  | ADIS16250     | ADIS16251 |
|                               | ADIS16255     |           |

#### **ORDERING GUIDE**

| Model    | Package Description                               |  |  |
|----------|---------------------------------------------------|--|--|
| ADISEVAL | <i>i</i> Sensor <sup>™</sup> PC Evaluation System |  |  |

Information furnished by Analog Devices is believed to be accurate and reliable. However, no responsibility is assumed by Analog Devices for its use, nor for any infringements of patents or other rights of third parties that may result from its use. Specifications subject to change without notice. No license is granted by implication or otherwise under any patent or patent rights of Analog Devices. Trademarks and registered trademarks are the property of their respective owners.

Rev. Pr.C

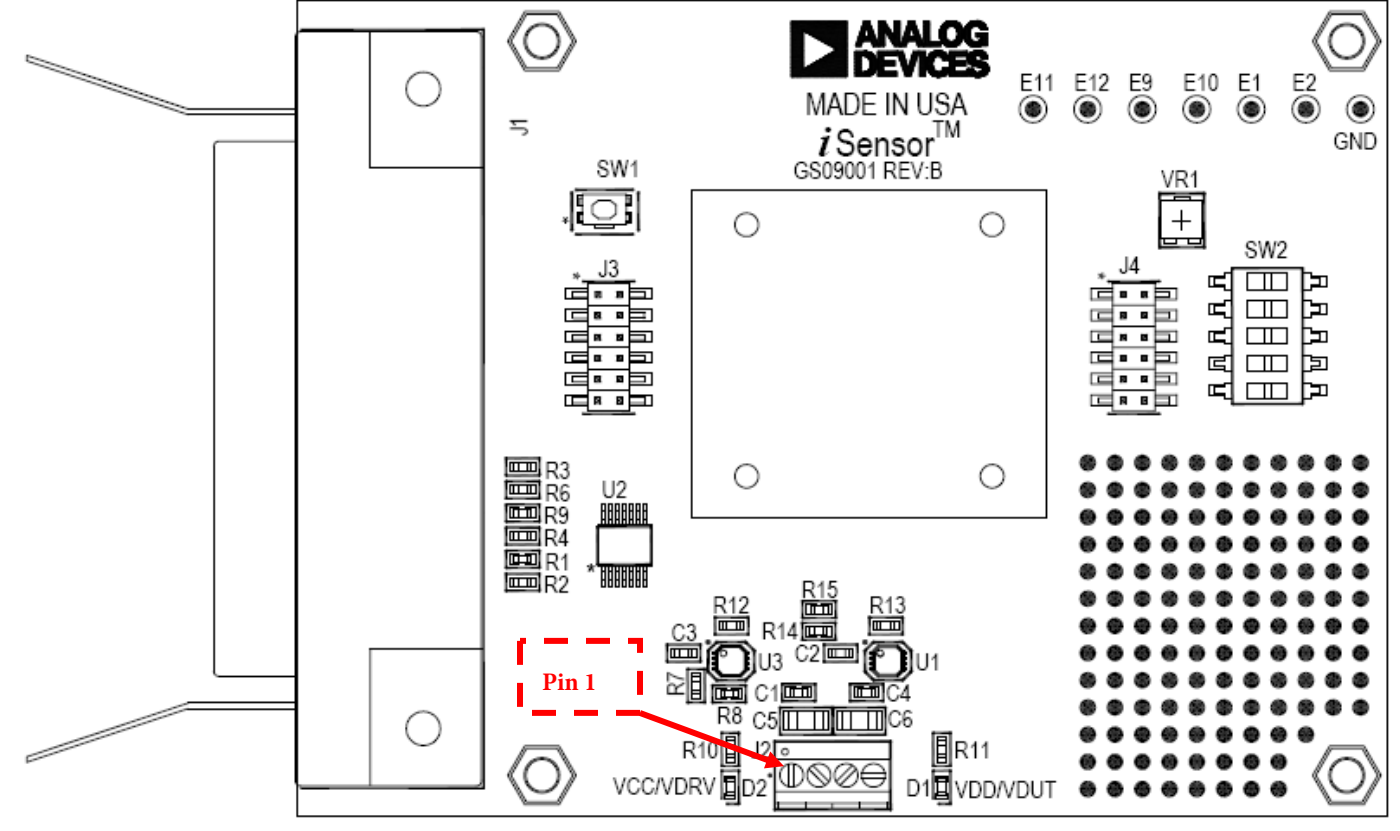

DO NOT INSTALL U1, U3, R7, R8, R14 AND R15.

Figure 1 – *i*Sensor<sup>™</sup> PC Interface Board Layout

# **Preliminary Technical Data**

# ADISEVAL

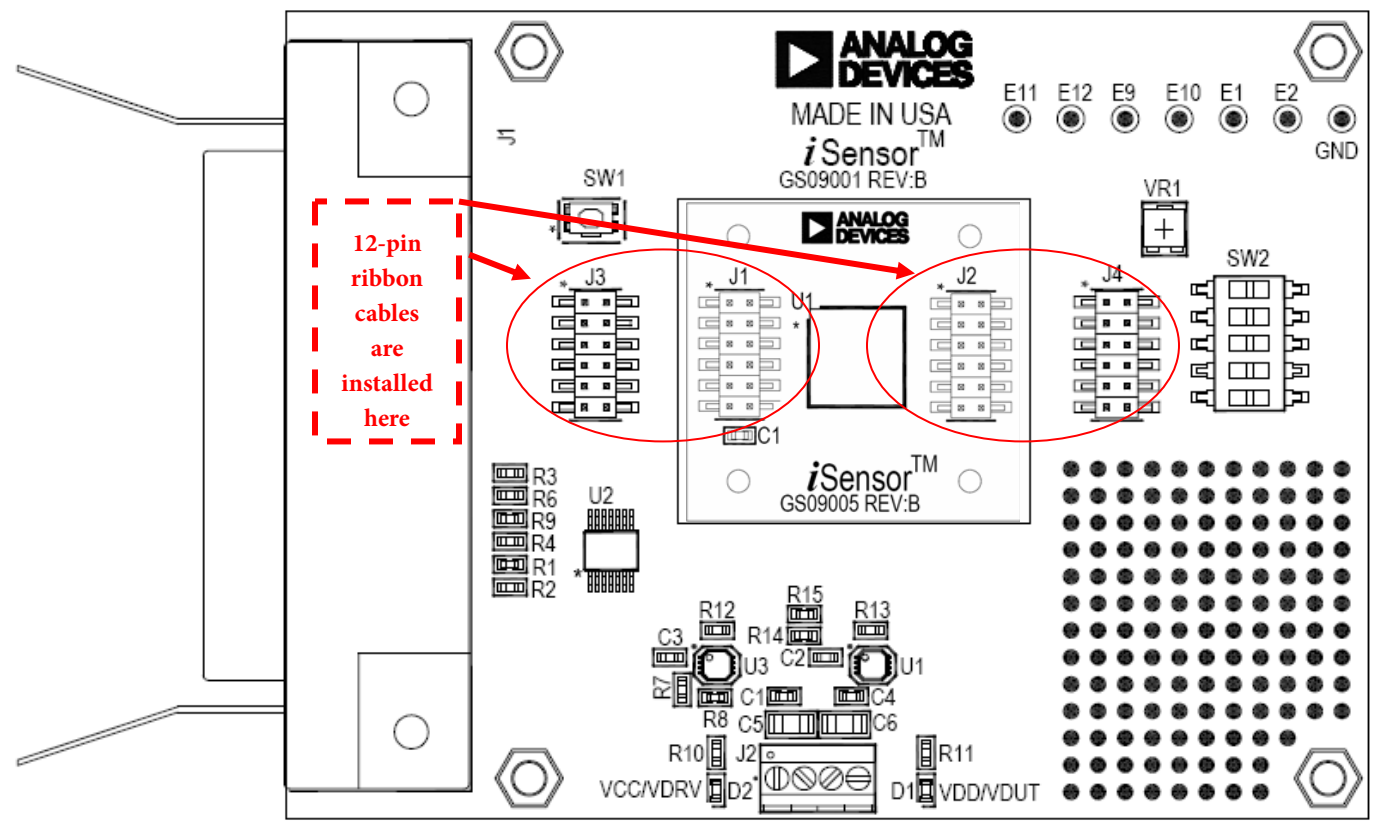

DO NOT INSTALL U1, U3, R7, R8, R14 AND R15.

Figure 2 – *i*Sensor  $^{TM}$  PC Interface Board with ADIS16201/PCBZ installed

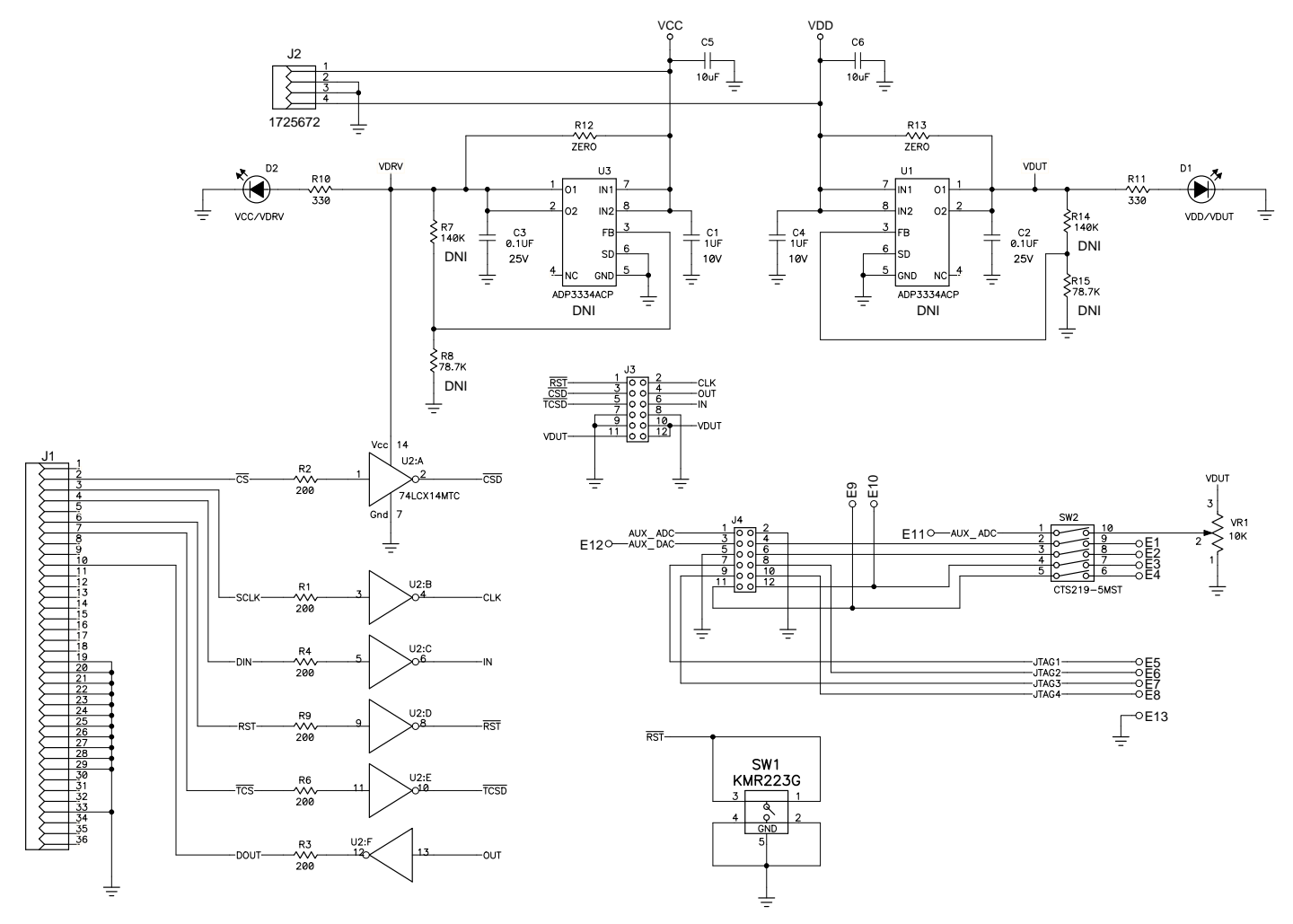

Figure 3 – *i*Sensor <sup>™</sup>PC Evaluation Board Schematic

# **Preliminary Technical Data**

| ADIS16003 / 16006 / 16080 / 16100 Evaluation - Rev 1.1                                                                                                    |                                                           |                                                                       |                                                                                          |      |                                                                                                    |
|----------------------------------------------------------------------------------------------------|-----------------------------------------------------------|-----------------------------------------------------------------------|------------------------------------------------------------------------------------------|------|----------------------------------------------------------------------------------------------------|
| Interface Device Read Te                                                                                                    | emp Run Test FFT Print Help                               | Exit 3                                                                |                                                                                          |      |                                                                                                    |
| Program Setup<br>Interface Parallel<br>Port 378<br>Device 'Adis16003                                                                                                    | Part Setup<br>X accel Powerdown<br>Y accel Self Test<br>2 | Data Setup<br>Continuous Loop<br>Samples 2048<br>Read Delay (mS) 0.00 | Plot Data     Datalog Setup       Log Data     Configure       Output File     Adis16003 | 4    |                                                                                                    |
| Time ADIS1                                                                                                    | 6003 X Accel Channel - (G)                                |                                                                       |                                                                                          |      |                                                                                                    |
| 2.498 -<br>1.873 -<br>5<br>1.249 -<br>0.624 -<br>0.000 -<br>-<br>0.624 -<br>-<br>1.249 -<br>-<br>1.249 -<br>-<br>1.249 -<br>-<br>1.249 -<br>-<br>-<br>-<br>-<br>-<br>-<br>-<br>-<br>-<br>-<br>-<br>-<br>- |                                                           |                                                                       |                                                                                          |      | Statistics       Temp     25.75       Average     0.06       Pk Pk     0.06       Max     0.08       Min     0.02       AC RMS     0.01       Ts (mS)     1.30 |
| -2.498 <b>-</b><br>0                                                                                                    | 512                                                       | I<br>102                                                              | 4 153                                                                                    | 5 20 | 48                                                                                                    |

**ADISEVAL** 

FIGURE FLAG NOTES:

- 1. Set the Device type to ADIS16003 or ADIS16006.
- 2. Set the axis to measure. Test function exercises a self-test during a single sweep on the screen.
- 3. Plot and log data to files.
- 4. Set up data logging parameters.
- 5. Right click over Y-Axis to adjust scale and offset of the plot.

Figure 4. ADIS16003 and ADIS16006 Evaluation Software

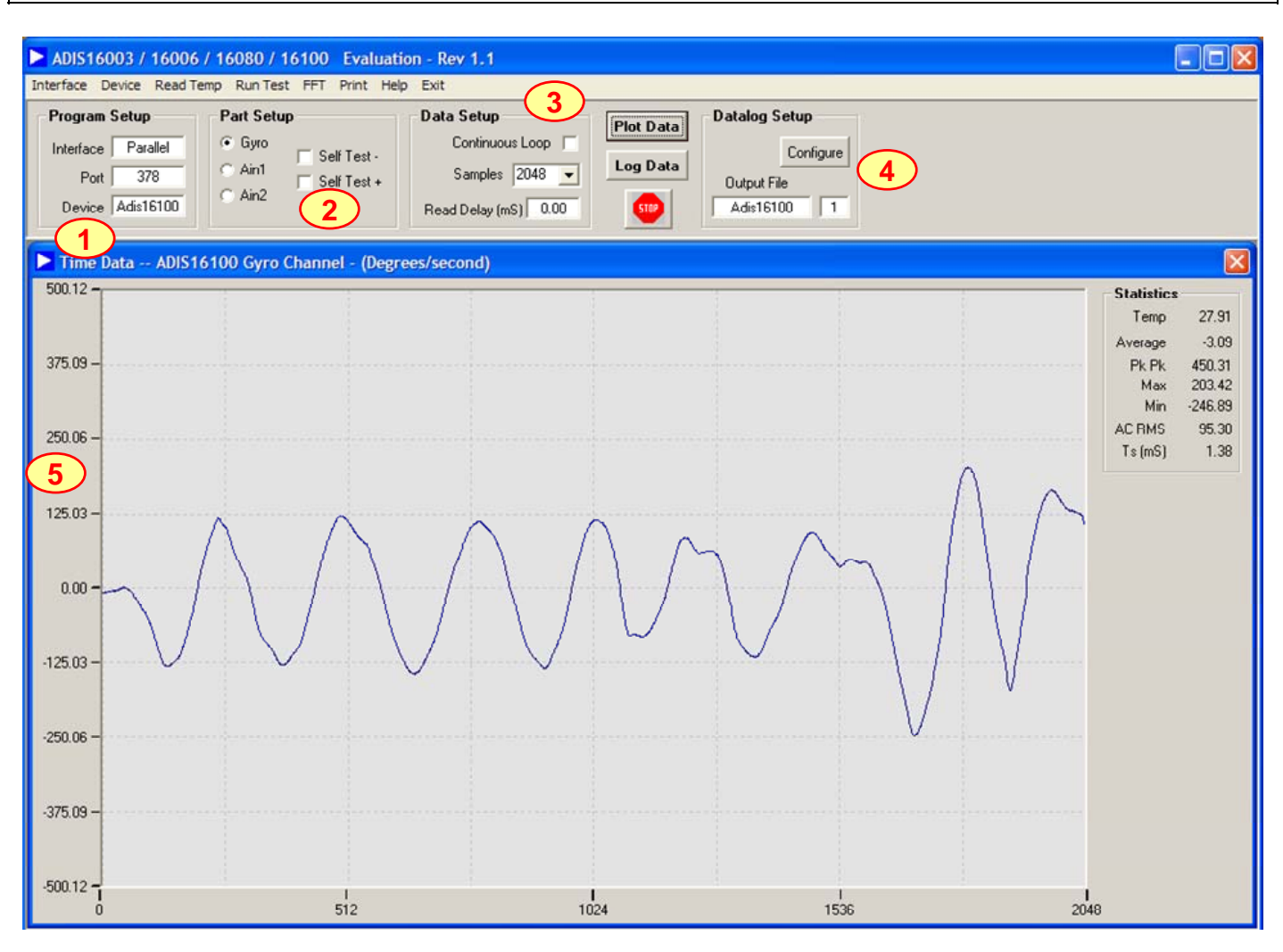

FIGURE FLAG NOTES:

- 1. Set the Device type to ADIS16060, ADIS16080 or ADIS16100.
- 2. Set the output channel to measure. Test function exercises a self-test during a single sweep on the screen.
- 3. Plot and log data to files.
- 4. Set up data logging parameters.
- 5. Right click over Y-Axis to adjust scale and offset of the plot.

Figure 5. ADIS16060, ADIS16080 and ADIS16100 Evaluation Software Screen

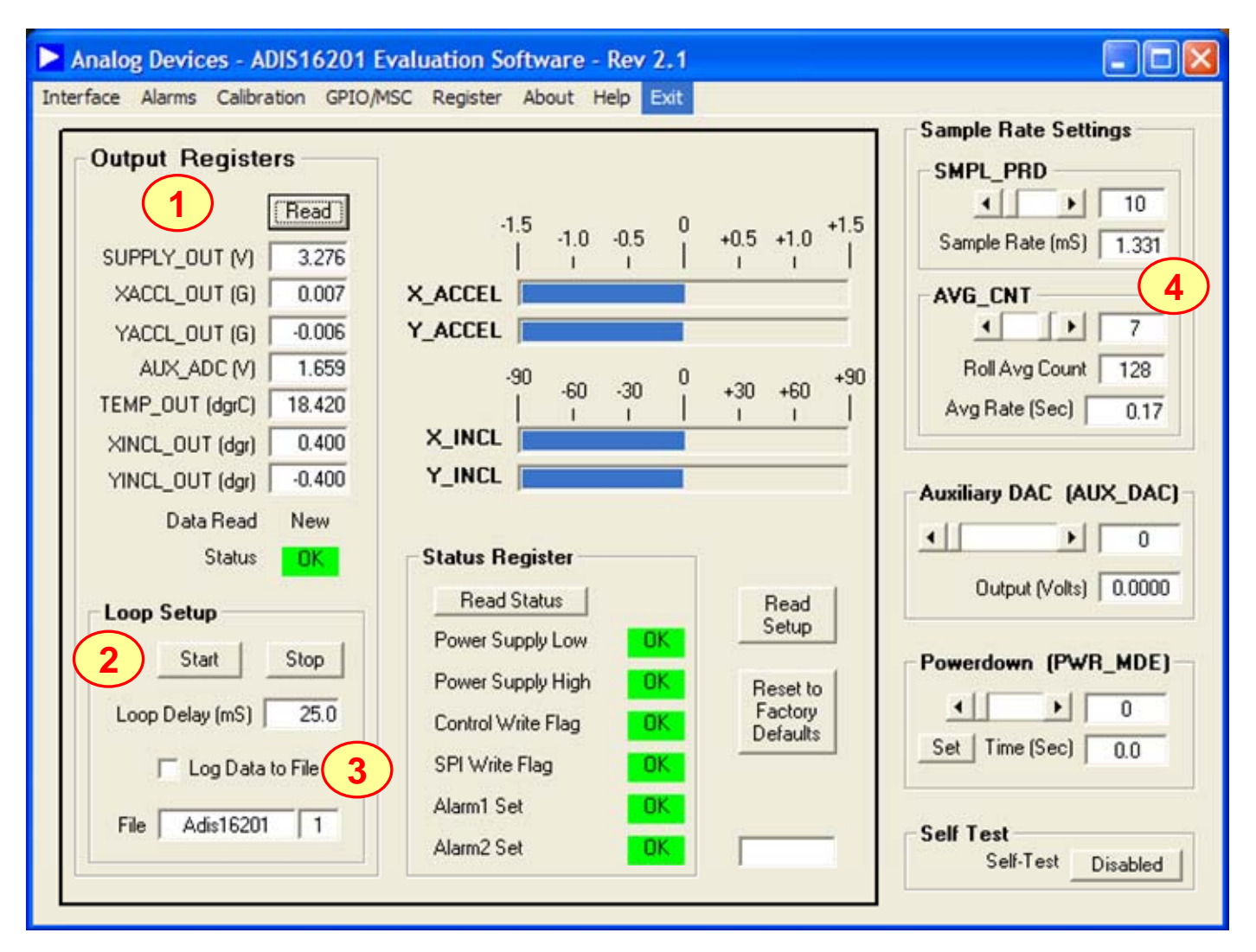

### FIGURE FLAG NOTES:

- 1. Perform a single read of the ADIS16201's output data
- 2. Start and stop continuous reading of the ADIS16201's output data. The acquisition loop delay time provides rough control over sample times. Please note that this data will not have a high degree of coherence.
- 3. Select the file data logging option.
- 4. Configure the ADIS16201's internal sample rate and filter response.

Figure 6. ADIS16201 Evaluation Software

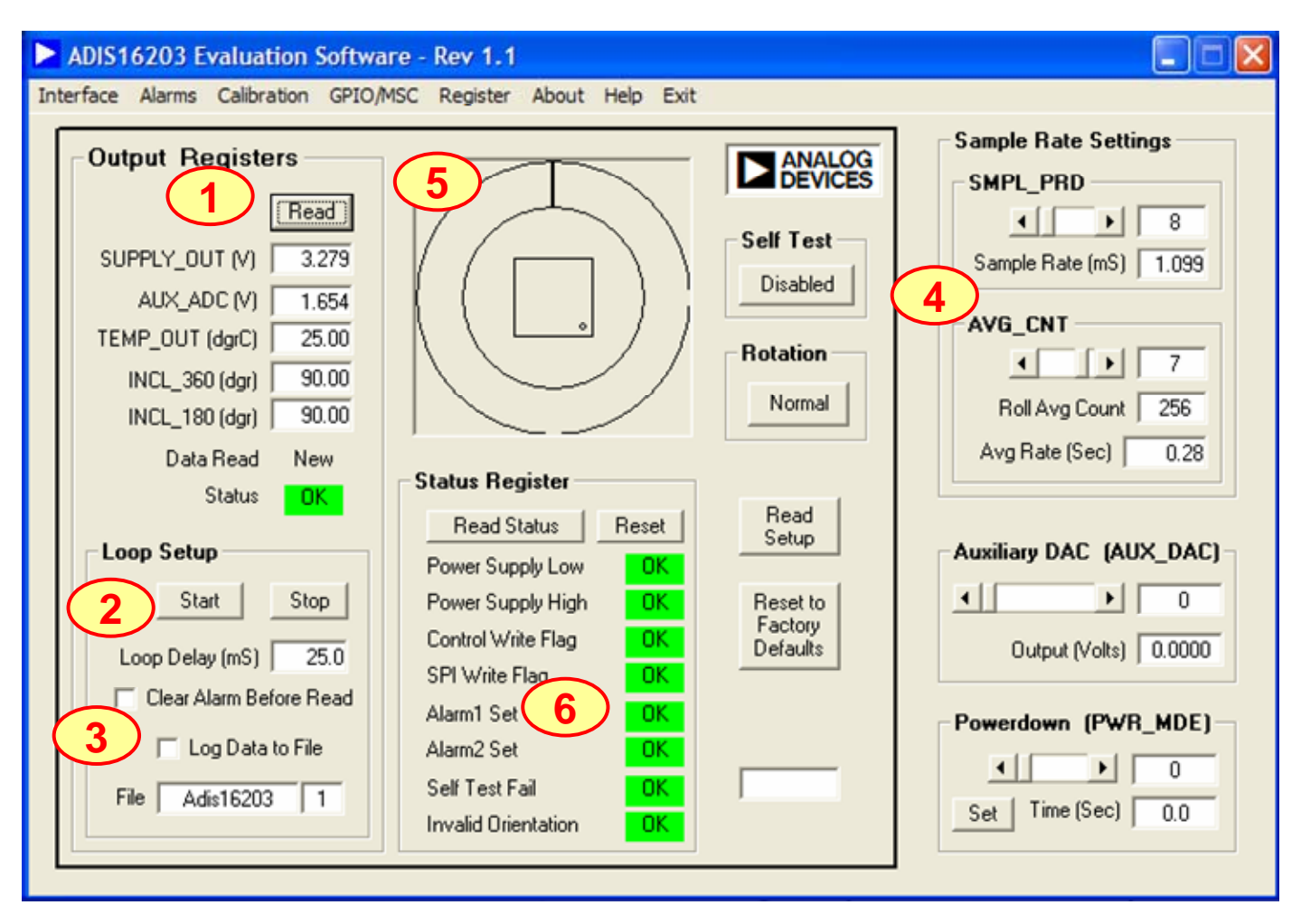

FIGURE FLAG NOTES:

- 1. Perform a single read of the ADIS16203's output data
- 2. Start and stop continuous reading of the ADIS16203's output data. The acquisition loop delay time provides rough control over sample times. Please note that this data will not have a high degree of coherence.
- 3. Select the file data logging option.
- 4. Configure the ADIS16203's internal sample rate and filter response.
- 5. Graphical orientation. Note that for incline angle 0°, the corner dot would be in the lower, left hand corner.
- 6. Alarm monitoring. Note that these turn red on alarm condition. They maintain their status until the Reset button is pressed, even if the error condition has cleared.

Figure 7. ADIS16203 Evaluation Software

#### Analog Devices - ADIS16209 Evaluation Software - Rev 1 Interface Alarms Calibration GPIO/MSC Registers Exit **Output Registers** Reset to Read DUT Read Settings Factory Defaults SUPPLY\_OUT (V) 3.293 XACCL\_OUT (G) -0.001SMPL\_PRD 1 -0.0431 YACCL\_OUT (G) 1 Sample Rate (ms) 0.366 AUX\_ADC (V) 1.484 6 TEMP\_OUT (dgrC) 33.460 AVG CNT XINCL\_OUT (dar) -0.1008 4 . YINCL\_OUT (dgr) -2.500Roll Avg Count 256 -87.950 ROTATION (dgr) -90 0 +90 +60 -60 -30 +30Data Read X\_INCL Auxiliary DAC AUX\_DAC New Status OK. Y\_INCL 4 . 0 Output (Volts) 0.0000 **Status Register** Loop Setup Start **Read Status** Clear Stopped Sleep Count SLP\_CNT 4 . 0 Loop Delay (mS) Power Supply High 0K 0.0 Power Supply Low Time (Sec) OK Control Write Flag OK Set Log Data to File SPI Write Flag OK. Alarm1 Set File Datalog 1 **OK** Self Test Alarm2 Set Self-Test OK Disabled Record cnt Self Test Fail OK.

## FIGURE FLAG NOTES:

- 1. Perform a single read of the ADIS16209's output data
- 2. XINCL\_OUT and YINCL\_OUT are horizontal incline outputs. ROTATION is the vertical-oriented rotational position measurement. This requires the X and Y axes to be in the vertical plane, with respect to the earth's surface.
- 3. This graph displays the vertical oriented, rotational position. This requires the X and Y axes to be in the vertical plane, with respect to the earth's surface.
- 4. Start and stop continuous reading of the ADIS16209's output data. The acquisition loop time provides rough control over sample times. Please note that this data will not have a high degree of coherence.
- 5. The acquisition loop time provides rough control over sample times. Please note that this data will not have a high degree of coherence.

6. Configure the ADIS16209's internal sample rate and filter response.

| Fiaure | 8. AD | 15162 | 09 Fva | aluatic | n Sof  | tware |
|--------|-------|-------|--------|---------|--------|-------|
| iguic  | 0.710 | 13102 |        | iluutio | 11 301 | traic |

| Analog Devices - Al                                                                                                    | 6 50 Evaluation                                                                                                    | Software - Rev 1                                                                                                    | .0                                                                                                    |                                                                                                    |
|----------------------------------------------------------------------------------------------------|----------------------------------------------------------------------------------------------------|----------------------------------------------------------------------------------------------------|----------------------------------------------------------------------------------------------------|----------------------------------------------------------------------------------------------------|
| Interface Alarms User C                                                                                                    | al GPIO/MSC Registe                                                                                                    | Aux DAC Powerdo                                                                                                    | own About Help Exit                                                                                                    | 5                                                                                                    |
| Angle 0<br>Output 1                                                                                                    | 45 90 135<br>I I I                                                                                                    | 180 225<br>I I                                                                                                    | 270 315 360 Sc                                                                                                    | sale (S2-S0) Read Reset to   320 Setup Defaults                                                                                                    |
| 320                                                                                                    |                                                                                                    |                                                                                                    |                                                                                                    |                                                                                                    |
| -320 -<br>Output Register<br>U<br>SUPPLY_OUT (V)<br>GYRO (Dgr/S)<br>AUX_ADC (V)<br>Temp Out (dgr)<br>Arigle Out (dgr)<br>Data Read<br>Status | S     Status       Read     Power       4.985     Power       0.88     Control       2.499     SPI Wr       36.04     Gyro O       0.33     Diag E       New     Alarm1       OK.     Alarm2 | Register     Read Status     Supply Low   OK     Supply High   OK     Write Flag   OK     ite Flag   OK     verrange   OK     Solution   OK     Set   OK     Set   OK | Loop Setup 2<br>Start Stop<br>Loop Delay (mS) 25.<br>Stop after 1 sweep<br>Log Data to File<br>File Adis16250 1<br>Loop Count | Sample Rate Settings<br>SMPL_PRD<br>Sample Rate (mS) 3.91<br>AVG_CNT<br>AVG_CNT<br>AVG_CONT<br>AVG_CONT<br>AVG |

## FIGURE FLAG NOTES:

- 1. Perform a single read of the ADIS16250's output data
- 2. Start and stop continuous reading of the ADIS16250's output data. The acquisition loop delay time provides rough control over sample times. Please note that this data will not have a high degree of coherence.
- 3. Select the file data logging option.
- 4. Configure the ADIS16250's internal sample rate and filter response.
- 5. Set the measurement range from the three options available in the ADIS16250.
- 6. Exercise the user calibration functions.
- 7. Note, for the ADIS16251, divide the data by a factor of 4. The ADIS16255 data requires no scaling.

Figure 9. ADIS16250 Evaluation Software

©2008 Analog Devices, Inc. All rights reserved. Trademarks and registered trademarks are the property of their respective owners. EB06335-0-7/08(PrC)

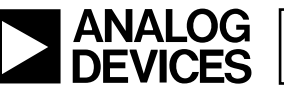

Rev. PrC | Page 10 of 10